# Atlantic Partners EMS 2022 Seminar REGISTRATION IS OPEN!!!!

Wednesday, November 9 through Sunday, November 13, 2022

Pre-Conference Wednesday, November 9<sup>th</sup> & Thursday, November 10<sup>th</sup> Open Sessions Friday, November 11<sup>th</sup> thru Sunday, November 13<sup>th</sup>

Keynote Sessions for all attendees Friday – 8:00 am- Critical Failures in EMS - Rick Petrie, Paramedic Saturday- 8:00 am-The No Treatment/No Transport Call - Dr. Tim Pieh Sunday- 10:00 am- Resiliency.... Is this the way out of EMS Hell? - Dr Laurie Cyr-Martel

### \*\*\*New for 2022\*\*\*

The only classes you have to select when you register are the pre-conference classes. For the regular conference you only need to select the days you want to attend, and then decide which classes you want to attend when you arrive at the conference each day.

Watch for more classes to be added; as well as on site events, such as Pediatric Virtual Realty, among others!

Maryland Resuscitation Academy, Advanced Burn Life Support, Instructor Coordinator Courses and many other offerings available over the 5 days!!

## Friday, November 11th:

#### Veterans Day Sunrise Flag Raising

Noontime Veteran's Lunch (Free for Veterans; all others just \$5)

EMS Awards Banquet Saturday, November 12, 6-7pm Social Hour followed by Dinner at 7pm

# **REGISTER AT: https://www.apems.org/seminar**

Fees: 3-Day Conference- \$240.00; 2-Day Conference- \$200.00; 1-Day Conference- \$100.00

Pre-Conference Sessions as priced

Samoset Resort 220 Warrenton Street, Rockport, Maine 04856 Atlantic Partners EMS, Inc.

#### **APEMS Seminar**

#### **Registration Process**

- 1. Go to website: <u>https://cvent.me/eaDxzw</u>
- 2. Scroll down through the agenda to review the course offerings
  - a. Decide if you want to attend all 3 days (Friday, Saturday, Sunday); 2 days; or 1 day.
  - b. Decide if you want to attend any of the pre-conference session (separate fee for each class)
- 3. Once you know what you want to take, click on the "Register now" button at the top of the page.
  - a. Complete the "Personal Information" section.
  - b. Select "Registration Type". You can only make one selection here. If you are going to attend the regular conference (Friday, Saturday, and/or Sunday), that should be your selection. If you are only going to attend a pre-conference session, that should be your selection.
  - c. This takes you to a screen with just your personal information. Click on "next" in the red box at the bottom of the screen.
  - d. The next screen confirms what you have selected already. Click on "next" in the red box at the bottom of the screen.
  - e. The next screen is a listing of all sessions, both pre-conference and regular conference. If you want to attend a preconference in addition to the regular conference or in addition to the pre-conference class you already selected, you would click on the "select" button by the appropriate class. It will turn red and read "selected".
    - i. As you scroll down, you will notice that all of the classes for the regular session are also listed. If you want to, you can select classes that you want to attend, but you are not required to make choices for the regular conference. Selecting them just helps us see what classes people are interested in. Once you arrive at the conference, you can decide which classes you want to attend.
  - f. Once you have selected your classes, scroll to the bottom and select "next".
  - g. This will take you to a "registration summary" page so you can review your choices.
    - i. If you have other people from your group or service you want to register, click on the "add group member" tab
    - ii. If everything looks good, click on the "next" tab.
  - h. This takes you to an "order summary" page where you select your payment method.
    - i. If you select "Credit Card" it will open up that fields for you to enter your credit card information.
    - ii. If you select "Offline/Other", you will be asked to put a PO # number in.